## **Drat! I Forgot My Password**

I know, it's frustrating. It happens to most of us. Calling SiteWatch won't do much good, your password is only accessible to you. If you have the email address that you logged in with, you are golden.

- 1. Go to the log in page https://sitewatch.nmhistoricpreservation.org/login
- The password isn't working.
  Fine. Go to Forgot your
  Password?

| Sign In<br>Enter your email address and<br>password to access SiteWatch,<br>Email address *<br>jessica.badner@dca.nm.gov | < |
|----------------------------------------------------------------------------------------------------|---|
| Remember me<br>Log In                                                                                                    |   |

 Enter the same email address you used for your original log in. Hint: you can try more than once if you are not sure.

Reset Password Email your email address and we'll send you an email with instruction to reset your password.

| Reset Password                                                                                       |  |
|----------------------------------------------------------------------------------------------------|--|
| Enter your email address and we'll<br>send you an email with instructions to<br>reset your password. |  |
| Email Address                                                                                        |  |
| Email Link                                                                                           |  |

## 4. Once you see this message:

We have emailed your password reset link!

| 1                   | Reset Password                                                                      |    |
|---------------------|-------------------------------------------------------------------------------------|----|
| Enter y<br>send you | our email address and wo'll<br>an email with instructions to<br>read your password. | Þ. |
| We have emaile      | d your password reset link                                                          |    |
| Email Address       |                                                                                     |    |
|                     | fice second                                                                         |    |

5. Go to your email.

| 5. Go to your email.                                      | Reset Password Notification                                                                                                    |                                                      |                                                 |           |        |         |   |
|-----------------------------------------------------------|----------------------------------------------------------------------------------------------------|------------------------------------------------------|-------------------------------------------------|-----------|--------|---------|---|
|                                                           | Support, Accounts, DCA                                                                                                    | S Reply                                              | ( Reply All                                     | → Forward | Q.     |         |   |
|                                                           | To Badner, Jessica, DCA                                                                                                    |                                                      |                                                 | Fri 12/   | 2/2022 | 9:04 AM | 6 |
| You will receive an email from <i>Support</i> .           | () If there are problems with how this message is displayed, click here to view it in a web browser.<br>SiteWatch                                                                                          |                                                      |                                                 |           |        |         | 4 |
| Accounts, DCA Subject;<br>Reset Password<br>Notification. | Hello!<br>You are receiving this email because we received<br>for your account.                                                                                                    | d a password                                         | reset request                                   | t≑        |        |         |   |
| Click on "Reset<br>Password"                              | Reset Password<br>This password reset link will expire in 60 minutes<br>If you did not request a password reset, no furth<br>Regards,<br>SiteWatch                                                         | s.<br>Ier action is re                               | equired.                                        |           |        |         |   |
|                                                           | If you're having trouble clicking the "Reset Password" b<br>below into your web browser: https://sitewatch.nmhisto<br>password/3509408ad5e70617ef03b07d71163af1eea4bs<br>email=jessica.badner%40dca.nm.gov | outton, copy an<br>oricpreservation<br>a775024e59234 | d paste the UR<br>n.org/reset-<br>tfdc937606212 | L<br>88?  |        |         |   |
| E.                                                        | © 2022 Site/Vatch. All rights res<br>#]<br>All folders are up to date. Connected to:                                                                                                    | erved.<br>Microsoft Exchange                         |                                                 |           |        | + 1001  |   |

6. Pop in your "new" password, which you will enter twice.

It must include:

- 12 places
- At least 1 UPPER and lower case letter
- 1 number
- 1 symbol (!@#\$%^&\*.?)

You can use the eyeball to see it and you can copy and paste the first in into the second confirmation field. Now press "reset Password" and presto, you are in! You will be rocked back into the reporting database.

| Reset Password<br>Enter a new password that you will<br>use to access your account.<br>New Password |   |  |
|----------------------------------------------------------------------------------------------------|---|--|
| Enter your password                                                                                 | • |  |
| Confirm Password                                                                                    |   |  |
| Enter your password                                                                                 | ۲ |  |
| Reset Password                                                                                      |   |  |
|                                                                                                    |   |  |

**If this doesn't work:** You have probably entered an email that is not on file with SiteWatch. If you can't come up with your email, SiteWatch will have to verify it's you to grant access. Please contact your Chapter Coordinator, they know you best and will work with the SiteWatch Coordinator to resolve the issue.